# 液晶テレビ [C群] BS再編前:手順①

2018年4月16日から2018年5月28日にかけて一部のBSチャンネルの周波数変更(BS再編)が順次行われます。

手順①では各チャンネルのBS再編前に、「BS再編後に録画開始される番組」の予約登録 を削除していただきます。

各チャンネルはBS再編日が異なりますので、別紙2のイメージ図に従って、各チャンネルのBS再編前ごとに再設定をお願いいたします。

図はLCD-50ML7Hを 例にしています。

## 1. 録画予約の確認と登録削除

テレビのリモコンの「電源」ボタンを押し、電源を入れます。 リモコンの メ=ューを押します。

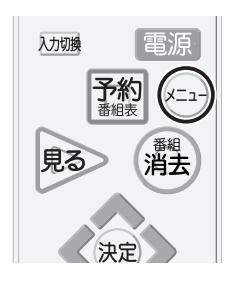

2

▲ ♥ で「番組表・予約」選び 決定を押します。
「予約一覧」を選び 決定を押すと『予約一覧』画面が表示されます。

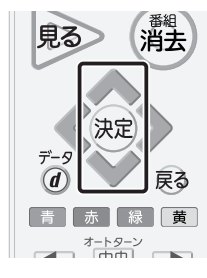

| 画面表示       |        |
|------------|--------|
| -LIX       | 番組表・予約 |
| 今すぐできること 트 | ● 番組表  |
| 番組表・予約     | 日日日の日本 |
| 録画一覧       | 時刻指定予約 |
| テレビ操作 🛛 🗖  | ב      |
| リンク機器操作 🛹  |        |

3

予約一覧に、BS再編後に録画する予約登録があるかご確認ください。

※BS再編前は正常に録画されますので、予約の削除はBS再編前の録画終了後に実施してください。

#### 【各チャンネルでのご確認内容】

| 放送局          | 表示チャンネル           | 確認内容                   |
|--------------|-------------------|------------------------|
| ①BSジャパン      | 171ch、172ch、173ch | 4月16日 午前6時以降の予約がありますか? |
| ②NHK BSプレミアム | 103ch、104ch       | 5月8日 午前6時以降の予約がありますか?  |
| ③ディズニー・チャンネル | 256ch             | 5月22日 午前6時以降の予約がありますか? |
| ④BSマニアックス    | 236ch             | 5月22日 午前6時以降の予約がありますか? |
| ⑤スターチャンネル2、3 | 201ch、202ch       | 5月28日 午前8時以降の予約がありますか? |

而西主一

| 見る              | > (;   | <sup>番組</sup><br>肖去 |
|-----------------|--------|---------------------|
| <del>7</del> -9 | 決定     | 展                   |
| 青               | 赤 緑    | 黄                   |
|                 | オートターン |                     |

Δ

5

6

7

8

| 回山衣小 |     |                       |         |          |            |          |       |        |
|------|-----|-----------------------|---------|----------|------------|----------|-------|--------|
| 予約一覧 |     | 残量                    | 40時間32分 |          |            | 登録数      | : 11  | 件      |
| ВS   | 101 | BSZAAAA               |         | <b>O</b> | 4/19(木) PM | 2:30~PM  | 3:00  |        |
| BS   | 101 | ピックアップ△△「会議内容で社員自身が・  | ·· 重複!  | e,       | PM         | 3:00~PM  | 4:00  |        |
| BS   | 104 | 映画「テツオの庭」             | 重複!     | ٩,       | PM         | 3:30~PM  | 6:30  |        |
| BS   | 101 | ○○○サスペンス劇場「○○○の□□シリ   |         | ڡ        | PM         | 9:30~PM1 | 1:30  | ų      |
| BS   | 102 | アニメ「□□□□□□□」⑬         |         | ల్       | PM         | 11:30~PM | 11:40 |        |
| BS   | 103 | △△△△カップ20×× 日本VS○○○○・ | ••      | a curac  | 4/20(金) PM | 8:30~PM  | 9:30  |        |
| BS   | 171 | □□□ドラマ どっこいしょ(133)    | 重複!     |          | PM         | 9:30~PM  | 0:30  |        |
| BS   | 002 | プロ野球「000000×□□□□□□]   | 重複!     | ð,       | PM         | 9:35~PM1 | 1:30  |        |
|      |     |                       |         |          |            |          |       | (hair) |

▶ で「予約取消」を選び 決定を押すと、『予約を取り消しますか。』が表示されます。

回回 録画予約あり

(FATER )

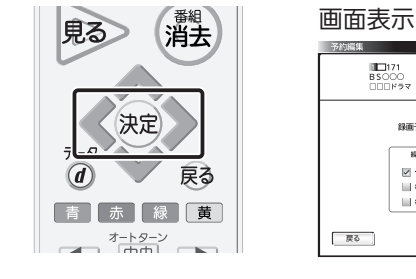

✔ ♪で「はい」を選び 決定を押すと、『予約を取り消しました。』が表示されます。

他の予約と重複した場合

■ 優先する
▼ 優先しない

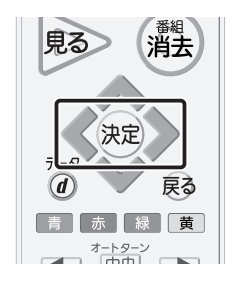

| 予約編集          |                                                |           |
|---------------|------------------------------------------------|-----------|
| 171<br>R\$000 | 4/20(±) FM8:00-FM10:00                         |           |
| 00042         | マ どっこいしょ (133)                                 | 口証 録意予約あり |
|               |                                                |           |
|               |                                                |           |
|               | The state of the law limit of the state of the |           |
|               | 予約を取り消しますか。                                    |           |
|               |                                                |           |
|               | $\frown$                                       |           |
|               |                                                | ž         |

■■171 4/20(土) PM8:00-PW10:00 BSOCO □□□ドラマ どっこいしょ(133)

目り返し録画

✓ 一回のみ
■ 毎週目面する

毎日課題する

画面表示

録画予約の変更、取り消しをすることができます。

「了解」を選び決定を押します。

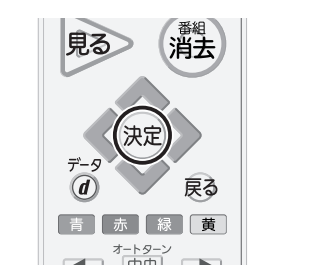

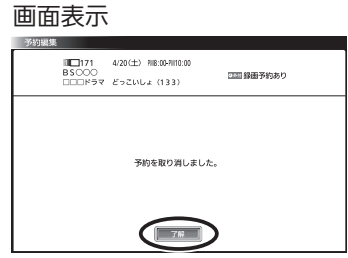

「了解」を選び 決定を押すと、「予約一覧」が表示されるので対象の番組が削除されている ことを確認します。

| 思る 番組 当主                   | 画面表示                                                                                          |
|----------------------------|-----------------------------------------------------------------------------------------------|
| 見る<br>消去<br>データ<br>④<br>戻る | 世田投小<br>予約一覧<br>BS 10<br>BS 10<br>BS 10<br>BS 10<br>BS 10<br>BS 10<br>BS 10<br>BS 10<br>BS 10 |
| 青<br>赤<br>秋<br>黄<br>オートターン |                                                                                               |

| <b>囲</b> 面表示               |                                 |                                                                                           |              |                                                                                                    |                                                                                             |   |
|----------------------------|---------------------------------|-------------------------------------------------------------------------------------------|--------------|----------------------------------------------------------------------------------------------------|---------------------------------------------------------------------------------------------|---|
| 予約一覧                       |                                 | 残量 40時                                                                                    | <b>計間32分</b> |                                                                                                    | 登録数 11                                                                                      | 件 |
| BS<br>BS<br>BS<br>BS<br>BS | 101<br>101<br>104<br>101<br>102 | BSニュース△△△<br>ビックアップ△△「会議内容で社員自身が…<br>映画「テッオの庭」<br>○○○サスペンス劇場「○○○の□□シリ…<br>アニメ「□□□□□□□□□」⑮ | 重複!<br>重複!   | <ul> <li>・ 4/19(木)</li> <li>・</li> <li>・&lt;</li></ul> | PM 2:30~PM 3:00<br>PM 3:00~PM 4:00<br>PM 3:30~PM 6:30<br>PM 9:30~PM11:30<br>PM11:30~PM11:40 |   |
| BS<br>BS                   | <b>103</b><br>002               | △△△カップ20×× 日本VSOOOO····<br>プロ野球「OOOOOO×□□□□□□□□□···                                       | 重複!          | ▲ 4/20(金)                                                                                                    | PM 8:30~PM 9:30<br>PM 9:35~PM11:30                                                          |   |
|                            |                                 |                                                                                           |              |                                                                                                    |                                                                                             |   |

複数の番組を削除する場合は、 4~7をくり返してください。

### 戻るを押すと「予約一覧画面」が終了します。

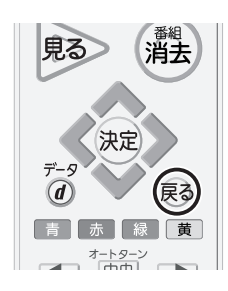

9

#### 2. 高速起動設定の変更 BS再編後の動作をより安定にするため、高速起動設定を「入」にしてください。 ∞=→を押し、「設定」→「機能設定」→「高速起動」の順に選びます。 画面表示 入力切換 電源 メニュー 設定 影能設定 予約 XII 画質設定 節約設定 今すぐできること 音声設定 制限設定 ⊳ 番組表・予約 外付ハードディスク一覧 機能設定 見る> 消去 Q 外付ハードディスク録画設定 初期設定 録画一覧 節電アシスト設定 リンク設定 テレビ操作 設定初期化 一発録画設定 : 外付ハードディスク 携帯端末連携設定 リンク機器操作 決定 家電連携設定 お知らせ・情報 🚺 HEMS設定 D 画面設定 D 設定 PC設定 D 入出力設定 D オートターン設定 D 使う人設定 Þ 高速起動 切 Л ✔ 切 ▲ ❤ で「入」を選び 決定を押します。 2 画面表示 利去 見る 節約設定 制限設定 決定 外付ハードディスク一覧 外付ハードディスク録画設定 5 戻る **(d)** リンク設定 一発録画設定 : 外付ハードディスク 青赤緑黄 携帯端末連携設定 オートターン 家電連携設定 HEMS設定 D 画面設定 C PC設定 入出力設定 C オートターン設定 C 使う人設定 n 高速起動 入 ☑入

切

#### メニューを押し、終了します。

※BS再編後は、高速起動の設定を「切」に戻しても問題ございません。